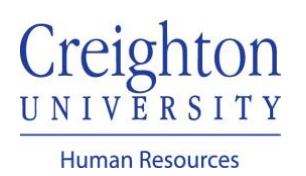

## Entering Time in myHR For Biweekly Employees

## Navigate to my.creighton.edu and select the myHR icon

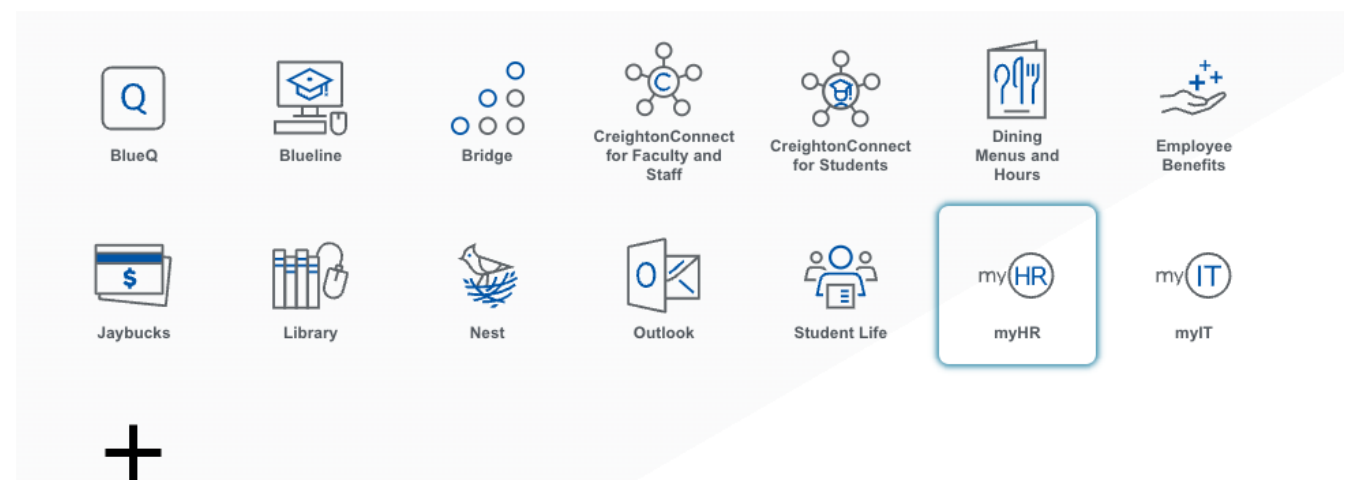

In myHR, click on the About Me tab, and then the Time and Absences icon.

| About Me       | Team Talent          | My Workforce M          | ly Enterprise To      | ools Configuratio    | on Others                    | > |
|----------------|----------------------|-------------------------|-----------------------|----------------------|------------------------------|---|
| QUICK ACTIONS  |                      | APPS                    |                       |                      |                              |   |
| Personal [     | Details              |                         |                       | <u> </u>             | <b>1</b> Å                   |   |
| Documen        | t Records            | Checklist Tasks         | Pay                   | Time and<br>Absences | Career and<br>Performance    |   |
| 🔀 🛛 Contact Ir | nfo                  |                         |                       |                      |                              |   |
| $ $            | d Emergency Contacts | $\overline{\mathbf{O}}$ | i i i                 |                      |                              |   |
| My Organ       | ization Chart        | What to Learn           | Career<br>Development | Career Planning      | Skills and<br>Qualifications |   |

Select Existing Time Cards

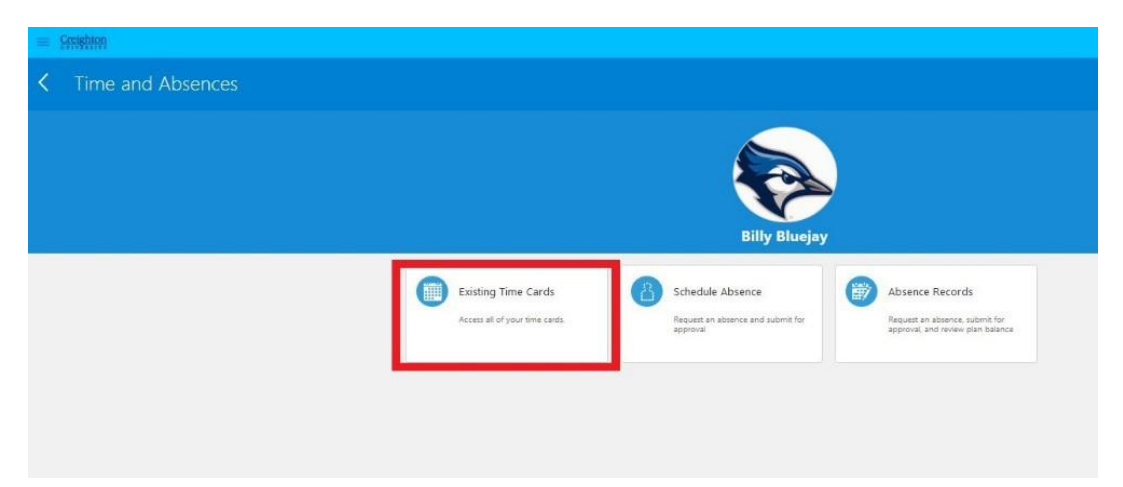

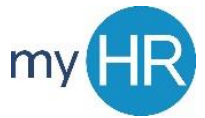

## To create a new timecard, select the + sign

| = Creighton        |                  |          |             |                   |                                  |           |              |        |            | ġ           | ଲ (    | 5     |      |
|--------------------|------------------|----------|-------------|-------------------|----------------------------------|-----------|--------------|--------|------------|-------------|--------|-------|------|
| K Existing T       | ime Cards        |          |             |                   |                                  |           |              |        |            |             |        |       |      |
| ▲ Search           |                  |          |             |                   |                                  |           |              |        | Advanced 5 | aved Search |        |       | v    |
| From Date m/d/yy   | 50               | Status   | v           |                   |                                  |           |              |        |            |             |        |       |      |
| To Date m/d/yy     | Ť0               | Favorite | ~           |                   |                                  |           |              |        |            |             |        |       |      |
|                    |                  |          |             |                   |                                  |           |              |        |            |             | Search | Reset | Save |
| Search Results     | -                |          |             |                   |                                  |           |              |        |            |             |        |       |      |
| Actions • View • + | <b>第 時 22 De</b> | etach    |             |                   |                                  |           |              |        |            |             |        |       |      |
| Time Card Period   | Favorite         | Status   | Total Hours | Recorded<br>Hours | Absence Submission<br>Hours Date | Exception | View Summary | Delete |            |             |        |       |      |
| 3/28/20 - 4/10/20  |                  | 📸 Saved  | 32.00       | 32.00             | 0.00                             |           | 68           | ×      |            |             |        |       |      |
| 3/14/20 - 3/27/20  | ☆                | Approved | 80.00       | 72.00             | 8.00 3/27/20                     |           | 68           | ×      |            |             |        |       |      |
| 2/29/20 - 3/13/20  | Å                | Approved | 80.00       | 32.00             | 48.00 3/13/20                    |           | 60           | ×      |            |             |        |       |      |
| 2/15/20 - 2/28/20  | ☆                | Approved | 80.00       | 80.08             | 0.00 2/28/20                     |           | 68           | ×      |            |             |        |       |      |

A calendar will pop up on the screen. Select today's date and press "OK."

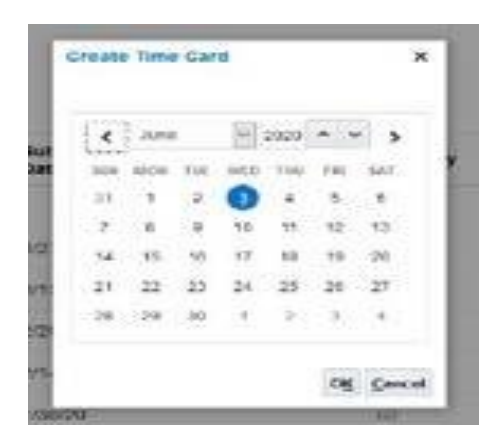

Your timecard will populate with the 2-week pay period. If your timecard layout has a start and stop time, please contact Payroll at <u>hr@creighton.edu</u>.

| = Scripp      | 999                   |            |               |               |                  |              |            |                   |                |               |                  |                 |              |                         |           |          |         |       |            |            |    |  |
|---------------|-----------------------|------------|---------------|---------------|------------------|--------------|------------|-------------------|----------------|---------------|------------------|-----------------|--------------|-------------------------|-----------|----------|---------|-------|------------|------------|----|--|
|               |                       |            |               |               |                  |              |            |                   |                |               |                  |                 |              |                         |           |          |         |       |            |            |    |  |
| A Person Ir   | nformation            |            |               |               |                  |              |            |                   |                |               |                  |                 |              |                         |           |          |         |       |            |            |    |  |
|               |                       |            |               | Name          |                  |              |            |                   |                |               |                  |                 |              | Person N                | lumber    |          |         |       |            |            |    |  |
|               |                       |            | Assignme      | int Number    |                  |              |            |                   |                |               |                  |                 |              |                         | Job       |          |         |       |            |            |    |  |
|               |                       |            |               | Position      |                  |              |            |                   |                |               |                  |                 |              | Depa                    | rtment    |          |         |       |            |            |    |  |
|               |                       |            |               | Location      |                  |              |            |                   |                |               |                  |                 |              | M                       | anager    |          |         |       |            |            |    |  |
| Time Card Det | tails                 |            |               |               |                  |              |            |                   |                |               |                  |                 |              |                         |           |          |         |       |            |            |    |  |
|               |                       | Time       | e Card Perio  | nd 5/23/20    | - 6/5/20         |              |            |                   |                |               |                  |                 |              | Time Card C             | Comments  | 1        |         |       |            |            |    |  |
|               |                       | Overtime D | ay Start Tim  | 12:00 AN      | 4                |              |            |                   |                |               |                  |                 |              |                         |           |          |         |       |            |            |    |  |
|               |                       |            | Statu         | us New        |                  |              |            |                   |                |               |                  |                 |              |                         |           |          |         |       |            | - 2        |    |  |
|               |                       | Resubm     | mission Statu | us            |                  |              |            |                   |                |               |                  |                 |              | Resubmissio             | nn Reason | k        |         |       |            |            |    |  |
| Time Entry    | Time Totais           |            |               |               |                  |              |            |                   |                |               |                  |                 |              |                         |           |          |         |       |            |            |    |  |
|               | 11                    | Report     | ted Hours     | 0.00          |                  |              |            |                   |                | A             | bsence Hou       | rs 0.00         |              |                         |           |          |         | 8     | cheduled H | Hours 80.0 | 00 |  |
| Actions -     | View - Format         | • = × 3    | p / -         | + Add Row     | Below +          | 17 11 F      | 10020 jač  | Detach el         | l Wrap         |               |                  |                 |              |                         |           |          |         |       |            |            |    |  |
|               |                       |            |               |               |                  |              |            |                   |                |               | Days             |                 |              |                         |           |          |         |       |            |            |    |  |
|               | *Assignment<br>Number | "Time Type | Sat.May<br>23 | Sun,May<br>24 | Mon,Ma 1<br>25 2 | Tue,May Wed  | Ma Thu,8   | May Fri,May<br>29 | y Sat,Ma<br>30 | y Sun,M<br>31 | Aay Mon.Ju<br>01 | r Tue,Jun<br>02 | Wed,Ju<br>03 | ur Thu,Jun Fri<br>04 05 | i,Jun     | Comments | Time I  | Entry |            |            |    |  |
|               |                       |            | Quantity      | y Quantity    | Quantity C       | Quantity Qua | ntity Quan | tity Quantit      | ty Quantit     | ty Quant      | tity Quantity    | y Quantity      | Quantit      | ty Quantity Qu          | antity    |          | Total H | Iours |            |            |    |  |
| 1             | ~                     | ~          |               |               |                  |              |            |                   |                |               |                  |                 |              |                         |           | =        |         |       |            |            |    |  |
| Daily Totals  | •                     |            |               |               |                  |              |            |                   |                |               |                  |                 |              |                         |           |          |         | 0.00  |            |            |    |  |
|               |                       |            |               |               |                  |              |            |                   |                |               |                  |                 |              |                         |           |          |         |       |            |            |    |  |
|               |                       |            |               |               |                  |              |            |                   |                |               |                  |                 |              |                         |           |          |         |       |            |            |    |  |
|               |                       |            |               |               |                  | -            |            |                   |                | -             |                  |                 | _            |                         |           |          |         | -     |            |            |    |  |

To enter time, select your "Assignment Number" by clicking on the drop-down arrow and selecting your assignment number. The time type will default to "regular." Enter your time.

|       |                       | Report    | ed Hours 0    | .00               |                 |                    |                 |                   |               | Ab             | sence Hou       | irs 0.00         |               |               |               |          |             | Scheduled Hours | 80 |
|-------|-----------------------|-----------|---------------|-------------------|-----------------|--------------------|-----------------|-------------------|---------------|----------------|-----------------|------------------|---------------|---------------|---------------|----------|-------------|-----------------|----|
| ons 🔻 | View - Format         | • 🗉 × 🖇   | 1 / +         | Add Row B         | selow 🔻         | <b>EF</b> () ()    | reeze 🕅 I       | Detach 🚽          | Wrap          |                |                 |                  |               |               |               |          |             |                 |    |
|       |                       |           |               |                   |                 |                    |                 |                   |               | D              | ays             |                  |               |               |               |          |             |                 |    |
|       | *Assignment<br>Number | Time Type | Sat,May<br>23 | Sun,May N<br>24 2 | Non,Ma T<br>5 2 | ue,May Weo<br>6 27 | ,Ma Thu,N<br>28 | lay Fri,May<br>29 | Sat,May<br>30 | y Sun,Ma<br>31 | ay Mon,Ju<br>01 | ir Tue,Jur<br>02 | Wed,Jur<br>03 | Thu,Jun<br>04 | Fri,Jun<br>05 | Comments | Time Entry  |                 |    |
|       |                       |           | Quantity      | Quantity Q        | Quantity G      | uantity Qua        | ntity Quant     | ity Quantit       | ty Quantit    | ty Quanti      | ty Quanti       | ty Quantit       | y Quantity    | Quantity      | Quantity      |          | Iotal Hours |                 |    |
|       | ~                     | ~         |               |                   |                 |                    |                 |                   |               |                |                 |                  |               |               |               | P        |             |                 |    |
| Tota  |                       | ,         |               |                   |                 |                    |                 |                   |               |                |                 |                  |               |               |               |          | 0.00        |                 |    |

If you have other types of hours to report, select "+Add Row Below," then select the appropriate type of time (regular, sick, vacation, other, etc).

|        |                       | Reporte    | od Hours      | 0.00         |                |              |                |                 |               |               | Ab           | sence Hou      | rs 0.00         |              |               |               |          |             | Scheduled Hours |
|--------|-----------------------|------------|---------------|--------------|----------------|--------------|----------------|-----------------|---------------|---------------|--------------|----------------|-----------------|--------------|---------------|---------------|----------|-------------|-----------------|
| ions • | r View ▼ Format       | • = × 7    | n / P         | Add Ro       | w Below        | • 57         | Freeze         | 🔝 Deta          | ach 🚽         | Wrap          |              |                |                 |              |               |               |          |             |                 |
|        |                       |            |               | _            | _              |              |                |                 |               |               | D            | ays            |                 |              |               |               |          |             |                 |
|        | "Assignment<br>Number | *Time Type | Sat,May<br>23 | Sun,Ma<br>24 | y Mon,Ma<br>25 | Tue,Ma<br>26 | / Wed,Ma<br>27 | Thu,May 1<br>28 | Fri,May<br>29 | Sat,May<br>30 | Sun,Ma<br>31 | y Mon,Ju<br>01 | r Tue,Jur<br>02 | Wed,Ju<br>03 | Thu,Jun<br>04 | Fri,Jun<br>05 | Comments | Time Entry  |                 |
|        |                       |            | Quantity      | Quantit      | y Quantity     | Quantit      | y Quantity     | Quantity        | Quantity      | Quantity      | y Quantit    | ty Quantit     | y Quantit       | y Quantit    | Quantity      | Quantity      |          | Total Hours |                 |
|        | . v                   | Ý          |               |              |                |              |                |                 |               |               |              |                |                 |              |               |               | <b>P</b> |             |                 |
|        |                       |            |               |              |                |              |                |                 |               |               |              |                |                 |              |               |               |          |             |                 |

|           |                       | R         | eported | Hours         | 0.00         |               |                |               |               |                  |                | A             | bsence Hou       | urs 0.00         |                 |              |                 |          |             | Scheduled Hours | 80.0 |
|-----------|-----------------------|-----------|---------|---------------|--------------|---------------|----------------|---------------|---------------|------------------|----------------|---------------|------------------|------------------|-----------------|--------------|-----------------|----------|-------------|-----------------|------|
| Actions • | View 🔻 Forma          | it 🕶 🗐 🕽  | • 师     | 1             | Add Ro       | w Below       | • E7           | III Free      | ze 🕅 🕻        | Detach -         | l Wrap         |               |                  |                  |                 |              |                 |          |             |                 |      |
|           |                       |           |         |               |              |               |                |               |               |                  |                |               | Days             |                  |                 |              |                 |          |             |                 |      |
|           | *Assignment<br>Number | 'Time Typ | e       | Sat,May<br>23 | Sun,Ma<br>24 | y Mon,M<br>25 | a Tue,Ma<br>26 | y Wed,M<br>27 | a Thu,M<br>28 | lay Fri,Ma<br>29 | y Sat,Ma<br>30 | y Sun,M<br>31 | May Mon,Ju<br>01 | ur Tue,Jur<br>02 | n Wed,Jui<br>03 | Thu,Ju<br>04 | n Fri,Jun<br>05 | Comments | Time Entry  |                 |      |
|           |                       |           | 9       | Quantity      | Quantity     | Quanti        | ty Quantit     | y Quanti      | ty Quant      | ity Quant        | ity Quantif    | y Quan        | tity Quanti      | ty Quantit       | y Quantity      | Quanti       | ty Quantity     |          | Iotal Hours |                 |      |
|           | E12854 ~              | Regular   | ~       |               |              |               |                |               |               |                  |                |               |                  |                  |                 |              |                 | φ.       |             |                 |      |
|           | E12854 ~              | Vacation  | ~       |               |              |               |                |               |               |                  |                |               |                  |                  |                 |              |                 | -        |             |                 |      |
| aily Tota | ils.                  |           |         |               |              |               |                |               |               |                  |                |               |                  |                  |                 |              |                 |          | 0.00        |                 |      |

Click "Save" to save the hours entered.

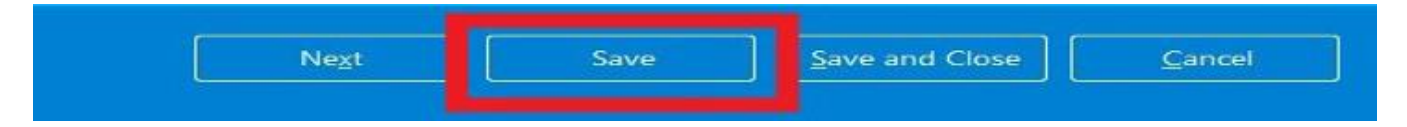

To submit your timecard for approval at the end of the pay period, select "Next."

| Ne <u>x</u> t | Save | Save and Close | <u>C</u> ancel | 1 |
|---------------|------|----------------|----------------|---|
|               |      |                |                |   |

Review the hours you have reported to confirm they represent an accurate reflection of your time spent working on all assignments, then click "Submit."

| t Time Card: Review Time | By selecting submit, I confirm that the hours represent an accurate reflection of my time spent working on all assignments including. If applicable, all federal and |      | 2      |        |
|--------------------------|----------------------------------------------------------------------------------------------------|------|--------|--------|
|                          | state grant funded positions. Lacknowledge that altering or faisifying time records may result in disciplinary action, up to and including termination.              | Back | Submit | Çancel |
|                          |                                                                                                    |      |        |        |

View Payroll information, including the Payroll Calendar, on our <u>Payroll website</u>.

If you need additional assistance, please contact Human Resources at <u>hr@creighton.edu</u> or 402-280-2709.